# Configuration of C2G with Greenbow software on RV016, RV042, RV042G and RV082 VPN Routers

## **Objectives**

C2G (Client to Gateway) is setup on TheGreenBow client using the Gateway-to-gateway configuration page where the NAT-T option is present. TheGreenBow is a software focused on providing enterprise security software based on a completely secure suite. TheGreenBow has developed enterprise security software that makes remote access simple, allows remote users to access their corporate network securely.

This document explains the how to configure IPSec VPN C2G with Greenbow software on RV016, RV042, RV042G, and RV082 VPN Routers.

#### **Applicable Devices**

- RV016
- RV042
- RV042G
- RV082

### **Software Version**

• v4.2.1.02

#### **C2G and GreenBow Software Configuration**

Step 1. Log into the Router Configuration Utility to choose **VPN > Gateway to Gateway**. The *Gateway to Gateway* page opens:

| Gateway To Gateway            |               |
|-------------------------------|---------------|
| Add a New Tunnel              |               |
| Tunnel No.                    | 2             |
| Tunnel Name :                 |               |
| Interface :                   | WAN1          |
| Enable :                      | <b>V</b>      |
| Local Group Setup             |               |
| Local Security Gateway Type : | IP Only       |
| IP Address :                  | 0.0.0.0       |
| Local Security Group Type :   | Subnet        |
| IP Address :                  | 192.168.1.0   |
| Subnet Mask :                 | 255.255.255.0 |

Scroll down to the Local Group Setup area.

| Local Group Setup             |                |          |   |
|-------------------------------|----------------|----------|---|
| Local Security Gateway Type : | IP Only        |          | ~ |
| IP Address :                  | 59.105.113.180 |          |   |
| Local Security Group Type :   | Subnet         | <b>~</b> |   |
| IP Address :                  | 192.168.1.0    |          |   |
| Subnet Mask :                 | 255.255.255.0  |          |   |

Step 2. Choose **IP Only** from the Local Security Gateway Type drop-down list.

Step 3. Choose **Subnet** from the Local Security Group Type drop-down list.

Step 4. In the IP Address field enter the IP address of the router.

Step 5. In the Subnet Mask field enter the subnet mask of the router.

Step 6. Scroll down to go to the Remote Group Setup area of the page.

| Remote Group Setup             |                |   |   |
|--------------------------------|----------------|---|---|
| Remote Security Gateway Type : | IP Only        |   | ~ |
| IP Address 🔹 :                 | 59.105.113.148 |   |   |
| Remote Security Group Type :   | IP             | ~ |   |
| IP Address :                   | 192.168.2.101  |   |   |

Step 7. Choose IP Only from the Remote Security Gateway Type drop-down list.

Step 8. Choose the **IP Address** type from the Remote Security Gateway IP Address Type drop-down list.

Step 9. In the IP Address field enter WAN IP address of the remote router.

Step 10. Select **IP** from the Remote Security Group Type drop-down list.

Step 11. In the IP Address field enter the IPv4 address of the router.

| IPSec Setup                        |                       |         |
|------------------------------------|-----------------------|---------|
| Keying Mode :                      | IKE with Preshared ke | ey 🔻    |
| Phase 1 DH Group :                 | Group 1 - 768 bit     | -       |
| Phase 1 Encryption :               | DES                   | -       |
| Phase 1 Authentication :           | MD5                   | -       |
| Phase 1 SA Life Time :             | 28800                 | seconds |
| Perfect Forward Secrecy :          |                       |         |
| Phase 2 DH Group :                 | Group 1 - 768 bit     | •       |
| Phase 2 Encryption :               | DES                   | -       |
| Phase 2 Authentication :           | MD5                   | -       |
| Phase 2 SA Life Time :             | 3600                  | seconds |
| Preshared Key :                    |                       |         |
| Minimum Preshared Key Complexity : | Enable                |         |
| Preshared Key Strength Meter :     |                       |         |
| Advanced +                         |                       |         |

Step 12. Choose IKE with Preshared key from the Keying Mode drop-down list.

Step 13. Choose Group 1-768 bit from the Phase 1 DH Group drop-down list.

Step 14. Choose **DES** from the Phase 1 Encryption drop-down list.

Step 15. Choose **MD5** from the Phase 1 Authentication drop-down list.

Step 16. In the Phase 1 SA Life Time field enter **28800** seconds.

Step 17. Choose Group 1-768 bit from the Phase 2 DH Group drop-down list.

Step 18. Choose **DES** from the Phase 2 Encryption drop-down list.

Step 19. Choose **MD5** from the Phase 2 Authentication drop-down list.

Step 20. In the Phase 2 SA Life Time field enter **3600** seconds.

Step 21. In the Preshared Key field enter the desired combination of numbers and/or letters. In this case it is "1234678".

| Advanced |                                                            |  |
|----------|------------------------------------------------------------|--|
|          | Aggressive Mode                                            |  |
|          | Compress (Support IP Payload Compression Protocol(IPComp)) |  |
|          | Keep-Alive                                                 |  |
|          | AH Hash Algorithm MD5 💌                                    |  |
|          | NetBIOS Broadcast                                          |  |
|          | NAT Traversal                                              |  |
|          | Dead Peer Detection Interval 10 seconds                    |  |

Step 22. Click Advanced +. The Advanced page opens:

Step 23. Check the NAT Traversal check box.

Step 24. Launch the IPSec VPN Client Greenbow software on your computer.

| 😂 TheGreenBow VPN Client 📃 🗖 🔁        |                                      |  |
|---------------------------------------|--------------------------------------|--|
| <u>File VPN Configuration</u> Viey    | <u>r I</u> ools ?                    |  |
| THEGREENBOW                           |                                      |  |
|                                       | IPSec VPN Client                     |  |
| 💫 Console                             | Phase1 (Authentication)              |  |
| Parameters                            | Name Gateway1                        |  |
| S Connections                         | Interface Any                        |  |
| B-G Root<br>B-S Gateway1<br>© Tunnell | Remote Gateway 59.105.113.180        |  |
|                                       | Preshared Key                        |  |
|                                       | Confirm:                             |  |
|                                       | C Certificate Certificate Management |  |
|                                       | IKE P1 Advanced                      |  |
|                                       | Encryption DES                       |  |
|                                       | Authentication MD5                   |  |
|                                       | Key Group DH1 (768)                  |  |
|                                       |                                      |  |
|                                       | Save & Apply                         |  |
| VPN ready                             | Tunnel 🥑                             |  |

Step 25. In the Remote Gateway field enter WAN IP address of the remote router.

| IKE            |           |   |             |
|----------------|-----------|---|-------------|
| Encryption     | DES       | - | P1 Advanced |
| Authentication | MD5       | - |             |
| Key Group      | DH1 (768) | - |             |
|                |           |   |             |

Step 26. Click the **P1 Advanced** button. The *Phase1 Advanced* page opens:

| 🗇 TheGre        | paBox VPX Client                                 | ×  |
|-----------------|--------------------------------------------------|----|
| Ede VPN         | Phasel Advanced                                  |    |
| THEGI           | M                                                | 1  |
|                 | Coller<br>V Clier                                | nt |
| <u> </u>        | Advanced features                                |    |
|                 | Config Mode Redund.GW                            |    |
| S 0             | Aggressive Mode NAT-T Forced                     |    |
| B- 🛃 Ro<br>B- 😽 | X-Auth                                           |    |
|                 | 🗆 X-Auth Popup Login                             |    |
|                 | Hybrid Mode     Password                         |    |
|                 | Local and Remote ID                              |    |
|                 | Choose the type of ID: Set the value for the ID: |    |
|                 | Local ID IP Address S9.105.113.148               |    |
|                 | Remote ID IP Address                             |    |
|                 |                                                  |    |
|                 | OK Cancel Poly                                   |    |
| VPN             | reasy ruhnel                                     | 0  |

Step 27. Choose **Forced** from the NAT-T drop-down list.

Step 28. Choose IP Address in the Local ID and Remote ID drop-down list.

Step 29. In the Local ID field enter the WAN IP address of the router.

Step 30. In the Remote ID field enter WAN IP address of the remote router.

Step 31. Click OK.

| 😤 TheGreenBow VPN Client 📃 🗖 🔀 |                                                                                             |  |
|--------------------------------|---------------------------------------------------------------------------------------------|--|
| File VPN Configuration View    | <u>I</u> ools ?                                                                             |  |
| THEGREENBOW                    |                                                                                             |  |
|                                | IPSec VPN Client                                                                            |  |
| 💫 Console                      | Phase2 (IPSec Configuration)                                                                |  |
| Parameters                     | Name Tunnel1                                                                                |  |
| S Connections                  | VPN Client address 192 . 168 . 2 . 101                                                      |  |
| E S Gateway1                   | Address type Subnet address  Remote LAN address 192 . 168 . 1 . 0 Subnet Mask 255 . 255 . 0 |  |
|                                | Encryption DES P2 Advanced                                                                  |  |
|                                | Authentication MD5  Scripts                                                                 |  |
|                                | Mode Tunnel                                                                                 |  |
|                                | PFS Group DH1 (768)  Open Tunnel                                                            |  |
|                                | Save & Apply                                                                                |  |
| VPN ready                      | Tunnel 🥑                                                                                    |  |

Step 32. Click **Tunnel1** to configure the Phase2 settings.

Step 33. In the VPN Client address field enter the IPv4 address of the router.

Step 34. Choose **Subnet address** from the Address type drop-down list.

Step 35. In the Remote LAN address field enter LAN address of the remote router.

Step 36. In the Subnet Mask field enter subnet mask of the remote router.

Step 37.Click Save and Apply.